#### Velkommen til Maestro Sky!

Her er en trinnvis veiledning for hvordan du kommer i gang med Maestro Sky, dersom du er ny bruker av Maestro.

Anbefalt metode:

- 1. **Administrator** oppretter alle brukere. Hvis det er mer enn 15 brukere, anbefales det å lage en CSV-fil for import.
- 2. **Administrator** eller **Superbruker** oppretter alle klienter. Hvis det er mer enn 15 klienter, anbefales det å lage en CSV-fil for import.
- 3. Administrator tildeler klientene til brukerne.
- 4. Opprett fagsystem-id og passord for Maestro i Altinn.
- 5. Hver bruker oppretter år 2024 for sine klienter.
- 6. Sett opp regnskapsintegrasjon og sørg for at tallene for 2023 og 2024 er på plass i saldobalansen.
- 7. Hver bruker henter inn selskapsopplysninger, fjorårsdata fra skattemeldingen og den preutfylte aksjonærregisteroppgaven.
- 8. Hver bruker gjør relevante Excel-importer (for eiendommer, anleggsmidler, verdipapirer osv.).

Steg 7 og 8 er ikke obligatoriske, men hvis de ikke gjennomføres, må verdiene legges inn manuelt.

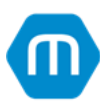

## Innhold

| 1. Opprette brukere                                                              | 3  |
|----------------------------------------------------------------------------------|----|
| 2. Opprette klienter                                                             | 4  |
| 3. Tildele klientene til brukerne                                                | 6  |
| 4. Opprett fagsystem-id og passord for Maestro i Altinn                          | 8  |
| 5. Opprette datasett for 2024                                                    | 9  |
| 6. Regnskapsintegrasjon                                                          | 11 |
| 7. Hent fra nett: Selskapsopplysninger, Skattemelding og Aksjonærregisteroppgave | 13 |
| 7.1 Selskapsopplysninger                                                         | 13 |
| 7.2 Preutfylt aksjonærregisteroppgave                                            | 14 |
| 7.3 Fjorårsdata fra Skattemeldingen                                              | 14 |
| 8. Excel-importer                                                                | 17 |
| 8.1 Lage importmal Verdipapirregister                                            | 17 |
| 9. Veien videre                                                                  | 19 |

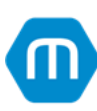

# 1. Opprette brukere

Estimert tidsbruk: 3-4 minutter per bruker.

Instruksjonsvideo: Maestro i Sky - opprette bruker og tilordne klienter

1. Gå til **Brukere** i venstremenyen, og trykk på den blå knappen øverst **Opprett brukere**. Det åpner seg da et nytt vindu, trykk på knappen **Importer fra csv-fil** nederst. *Merk! Kolonnene i CSV-filen navngis følgende: «Navn», «E-post» og «Mobilnr»*.

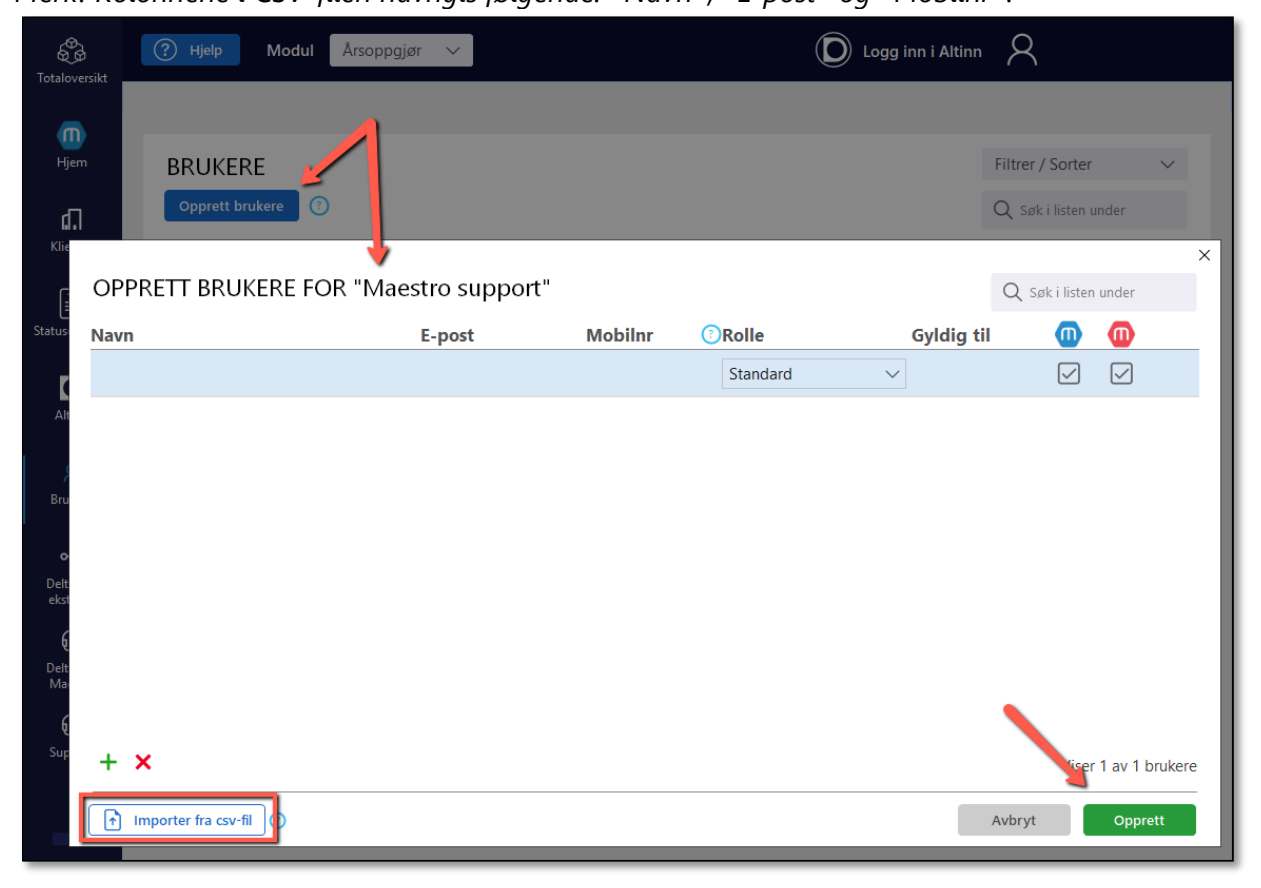

2. Trykk på den grønne knappen **Opprett**. Aktiveringslenke blir sendt til brukeren på angitt epostadresse. Alle brukere vil bli tildelt rollen *Standard*. Denne kan endres. Roller kan også redigeres av Administrator i etterkant.

**Tips:** Lag to CSV-filer, en med brukere som skal ha rollen *Standard*, og en med brukere som skal ha rolle *Superbruker*. Importer i to omganger. Da trenger man kun å endre rolle ved import av superbrukere, og det blir enklere å kontrollere.

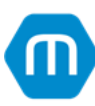

| Totalowarrikt  | (?) Hjelp Mo               | dul Årsoppgjør 🗸 |         |               | Logg inn i Altini | <u>,</u> 8                  |                     |        |
|----------------|----------------------------|------------------|---------|---------------|-------------------|-----------------------------|---------------------|--------|
| Hjem           | BRUKERE<br>Opprett brukere | 3                |         |               |                   | Filtrer / So<br>Q Søk i lis | orter<br>sten under | ~      |
| Klienter       | Navn                       | ∧ E-post         | Mobilnr | Rolle         | Status Gyl        | dig til (                   |                     | _      |
| Ē              | Bendik                     |                  |         | Administrator | •                 | Ja                          | Ja                  |        |
| Statusoversikt | Gunnar                     |                  |         | Standard      | •                 | Ja                          | Ja                  |        |
| D              | Ingunn                     |                  |         | Standard      | •                 | Ja                          | Ja                  |        |
| Altinn         | Jorunn                     |                  |         | Standard      | •                 | Ja                          | Ja                  |        |
| R              | Kristine                   |                  |         | Administrator | ٠                 | Ja                          | Ja                  |        |
| Brukere        | Linda                      |                  |         | Standard      | •                 | Ja                          | Ja                  |        |
| ~€             | Nils                       |                  |         | Standard      | •                 | Ja                          | Ja                  |        |
| eksterne       |                            |                  |         |               |                   |                             |                     |        |
| Delt med       |                            |                  |         |               |                   |                             |                     |        |
| Maestro        |                            |                  |         |               |                   |                             |                     |        |
|                |                            |                  |         |               |                   |                             |                     |        |
|                | Eksporter                  |                  |         |               |                   | Vis                         | er 7 av 7 b         | rukere |
|                |                            |                  |         |               |                   |                             |                     |        |

Kontrollpunkt! Sjekk at sum brukere stemmer nederst i bildet:

# 2. Opprette klienter

Estimert tidsbruk: 3-4 minutter per klient.

Instruksjonsvideo: Maestro i Sky – Klientoversikt og opprette klienter

Både Administrator og Superbruker kan opprette klienter.

1. Gå til Klienter i venstremenyen, og trykk på den blå knappen øverst **Opprett klienter > Opprett klient**. Det åpner seg da et nytt vindu, trykk på knappen **Importer fra csv-fil** nederst. *Merk! Kolonnene i CSV-filen navngis følgende: «Org.nr» og «Navn»*.

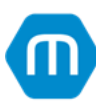

| Cotaloversikt       | ? Hjelp Modul Årsoppgjør ∨   |
|---------------------|------------------------------|
| <b>M</b><br>Hjem    | KLIENTER<br>Opprett klienter |
| <b></b><br>Klienter | Opprett klient               |
| Statusoversikt      | Opprett malklient            |

- 2. Trykk på knappen **Hent opplysninger** for å hente opplysninger fra Brønnøysundregisteret.
- 3. Trykk på den grønne knappen **Opprett**.

Kontrollpunkt! Sjekk at sum klienter stemmer nederst i bildet:

| <b>Totaloversikt</b> | 🕐 Hjelp Modul Årsoppgjør 🗸   |               | D Logg inn i Altinn | 8                                           |
|----------------------|------------------------------|---------------|---------------------|---------------------------------------------|
| <b>m</b><br>Hjem     | Copprett klienter ✓ ①        |               |                     | Filtrer / Sorter V<br>Q. Søk i listen under |
| <b>.</b><br>Klienter | G. Mine klienter G. Klienter | 🕒 Malklienter | 🗁 Utført 👩          | Admin oversikt 🗸 🗸                          |
| <b>I</b>             | V Navn                       | ^             | Org.nr/F.dato Bruke | ere                                         |
| Statusoversikt       | 📩 🛅 Selskap 1 AS             |               | 090 000 012         | :                                           |
| D                    | 🔀 🗐 Selskap 2 AS             |               | 090 000 020         |                                             |
| Altinn               | र्फ्त 📰 Selskap 3 AS         |               | 090 000 039         |                                             |
| A<br>Brukere         | Selskap 5 AS                 |               | 090 000 055         | :                                           |
| Delt med<br>eksterne |                              |               |                     |                                             |
| Uelt med<br>Maestro  | Eksporter                    |               |                     | Viser 4 av 4 klienter                       |

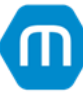

# 3. Tildele klientene til brukerne

Estimert tidsbruk: 3-4 minutter per bruker.

Administrator tildeler klientene til brukerne.

### 1. Høyreklikk på brukeren og velg Koble til klienter:

|                                         | (?) Hjelp                  |                                                                                                    |         |       | D Logg inn i Altinn                        |
|-----------------------------------------|----------------------------|----------------------------------------------------------------------------------------------------|---------|-------|--------------------------------------------|
| ک<br><sub>Hjem</sub>                    | BRUKERE<br>Opprett brukere |                                                                                                    |         |       | Filtrer / Sorter V<br>Q Søk i listen under |
| <b>I.</b><br>Klienter                   | Navn                       | ∧ E-post                                                                                                    | Mobilnr | Rolle | Status Gyldig til                          |
| <b>E</b>                                | Bendik                     |                                                                                                    |         |       | •                                          |
| Statusoversikt                          | Gunnar                     |                                                                                                    |         |       | •                                          |
| Arsoppgjør<br>D<br>Altinn               | Ingunn                     |                                                                                                    |         |       | •                                          |
|                                         | Jorunn                     |                                                                                                    |         |       | •                                          |
|                                         | Kristine                   |                                                                                                    |         |       | •                                          |
| Brukere                                 | Linda                      |                                                                                                    |         |       | •                                          |
| ~~~~~~~~~~~~~~~~~~~~~~~~~~~~~~~~~~~~~~~ | Nils                       |                                                                                                    |         |       | •                                          |
| Delt med<br>Maestro                     |                            | Brukerdetaljer<br>Koble til klienter<br>Endre rolle ><br>Endre status ><br>Endre gyldig til<br>Endre modul-tilgang<br>Slett bruker |         |       |                                            |
| 0                                       | Eksporter                  |                                                                                                    |         |       | Viser 7 av 7 brukere                       |

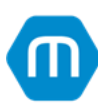

2. Det åpner seg et nytt vindu, her setter man hake i boksen ved de klientene som skal kobles til brukeren, trykk så på knappen **Koble til**. Merk at det her er mulig å trykke på "Merk alle" nederst til venstre, øverst til høyre finner man søke- og filtreringsmuligheter.

|          |                        |                                                    | D Logg inn i Altinn                |
|----------|------------------------|----------------------------------------------------|------------------------------------|
|          | BRUKERI<br>Opprett bru | E<br>kere                                          |                                    |
| Klienter | Navn<br>Bendik         | KOBLE TIL KLIENTER<br>Tidsbegrenset tilkobling 💽 📀 | Filtrer / Sorter     V     V     V |
|          |                        | Navn                                               | ∧ F.dato/Org.nr                    |
| D        |                        | Selskap 1 AS                                       | 090 000 012                        |
|          | Jorunn                 | Selskap 2 AS                                       | 090 000 020                        |
|          | Kristine               | 🗸 Selskap 3 AS                                     | 090 000 039                        |
|          | Linda                  | Selskap 4 AS                                       | 090 000 047                        |
|          | Nils                   | Selskap 5 AS                                       | 090 000 055                        |
|          |                        | Merk alle                                          | Viser 5 av 5 klienter<br>Avbryt    |
|          | Eksporter              |                                                    | Viser 7 av 7 brukere               |

Kontrollpunkt! Hver bruker logger seg inn og kontrollerer at de har tilgang til sine klienter.

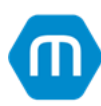

# 4. Opprett fagsystem-id og passord for Maestro i Altinn.

Estimert tidsbruk: 5 minutter

Daglig leder eller annen person med rettigheter oppretter Maestro som fagsystem i Altinn. System-id og passord registreres under **Avanserte innstillinger** i Altinn:

| sammen brukes når d                                                 | aatasystem som skat kommu<br>iu skal sende noe inn. | unisere med Altinn. Passordet som du legger inn og iU-en du far oppgitt ska                                                                                                    | ar.    |
|---------------------------------------------------------------------|-----------------------------------------------------|----------------------------------------------------------------------------------------------------|--------|
| Beskrivelse                                                         |                                                     | Type datasystem                                                                                                    |        |
| Hva vil du kalle syst                                               | emet?                                               | Hvilket system bruker du?                                                                                                    |        |
| at alle som har tilg<br>Passord                                     | jang til denne profilen kan se (                    | Bekreft passord                                                                                                    |        |
| at alle som har tilg<br>Passord<br>Lag et passord                   | ang til denne profilen kan se i                     | det. Bekreft passord Bekreft passord                                                                                                    |        |
| at alle som har tilg<br>Passord<br>Lag et passord<br>Legg til       | ang til denne profilen kan se i                     | edet.<br>Bekreft passord<br>Bekreft passord<br>Maestro fagsystem-ID og tilhørende passord.<br>Passord kan settes på nytt ved å redigere<br>eksisterende fagsystem-ID.           |        |
| at alle som har tilg<br>Passord<br>Lag et passord<br>Legg til<br>ID | ang til denne profilen kan se i<br>Beskrivelse      | r det.<br>Bekreft passord<br>Bekreft passord<br>Maestro fagsystem-ID og tilhørende passord.<br>Passord kan settes på nytt ved å redigere<br>eksisterende fagsystem-ID.<br>Handt | linger |

Opplysningene benyttes i første steg når man ønsker å sende inn- eller laste ned informasjon til Altinn.

| Veiviser                                                                             | Overføring av data fra Altinn til RF-1030 Selvangivelse for                                                                                                    | : |
|--------------------------------------------------------------------------------------|----------------------------------------------------------------------------------------------------|---|
| <b>Datasysten</b><br>Her identifi<br>Maestro i A                                     | n <b>ets id og passord</b><br>iserer du datasystemet som du eller din organisasjon har registrert på<br>Itinn.                                                                                                    |   |
| ID fra Altin                                                                         | n Passord                                                                                                    |   |
| 123456                                                                               | ••••••                                                                                                    |   |
| 🗹 ID-en gj                                                                           | elder kun denne klienten                                                                                                    |   |
| Informasjor<br>1. Bruker k<br>2. Under fa<br>mobilnumn<br>3. Under fa<br>inn passore | n om registrering av datasystem i Altinn.<br>an logge seg inn i Altinn med BankID som normalt.<br>nen "Profil, roller og rettigheter" - kontroller at kontaktinformasjon er oppdatert med korrekt<br>ner (til utsending av SMS).<br>nen "Profil, roller og rettigheter"> "Avanserte innstillinger"> "Innloggingsinformasjon" legger man<br>d. Det må også hakes av for "Tillat innsending fra applikasjon eller system med dette brukernavnet og |   |
|                                                                                      | < Tilbake Neste > Avbryt                                                                                                    | ] |

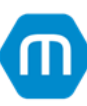

# 5. Opprette datasett for 2024

Estimert tidsbruk: 3-4 minutter per klient.

Alle brukere kan opprette datasett for 2024.

1. Gå til **Klienter** i venstremenyen, der ser man oversikt over alle klientene sine. Dobbeltklikk på en klient for å åpne klienten.

2. Trykk på det blå plusstegnet **Opprett**. Velg: År «2024», Kategori «Årsoppgjør» og handling «Nytt årsoppgjør»:

| Constant Constant Con | (?) Hjelp Modul Årsoppgjør                       | V Q Søk bla          | nt klienter           |         | D Logg in | n i Altinn 🖌 |
|----------------------------------------------------------------------------------------------------|--------------------------------------------------|----------------------|-----------------------|---------|-----------|--------------|
| <b>n</b><br>Hjem                                                                                                    | ත් 090 000 055 - Selskap 5 AS                    | 5                    |                       |         |           |              |
| <b>L</b> .<br>Klienter                                                                                                    | Arsoppgjør                                       | R Brukere            |                       |         |           |              |
| Statusoversikt                                                                                                    | +     Opprett       ↓     ∨       Kategori     ∨ | I bruk av Beskrivels | e Versjon Sist endret | ~       | AR        | SKD          |
| Altinn                                                                                                    |                                                  | OPPRETT ÅRS          | OPPGJØR               | ×       |           |              |
| R<br>Brukere                                                                                                    |                                                  | Opprett for år:      | 2024                  | $\sim$  |           |              |
| <b>~</b> €<br>Delt med                                                                                                    |                                                  | Kategori:            | Årsoppgjør            | $\sim$  |           |              |
| eksterne                                                                                                    |                                                  | tha handling: 🕜      | <velg></velg>         | ^       |           |              |
| Maestro                                                                                                    |                                                  | Beskrivelse:         |                       |         |           |              |
|                                                                                                    |                                                  | -                    | Fra annen klient/mal  | ntadmin |           |              |

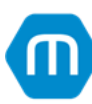

**Kontrollpunkt!** Gå til Statusoversikt, velg år 2024, og sjekk om sum nederst stemmer med total sum antall klienter.

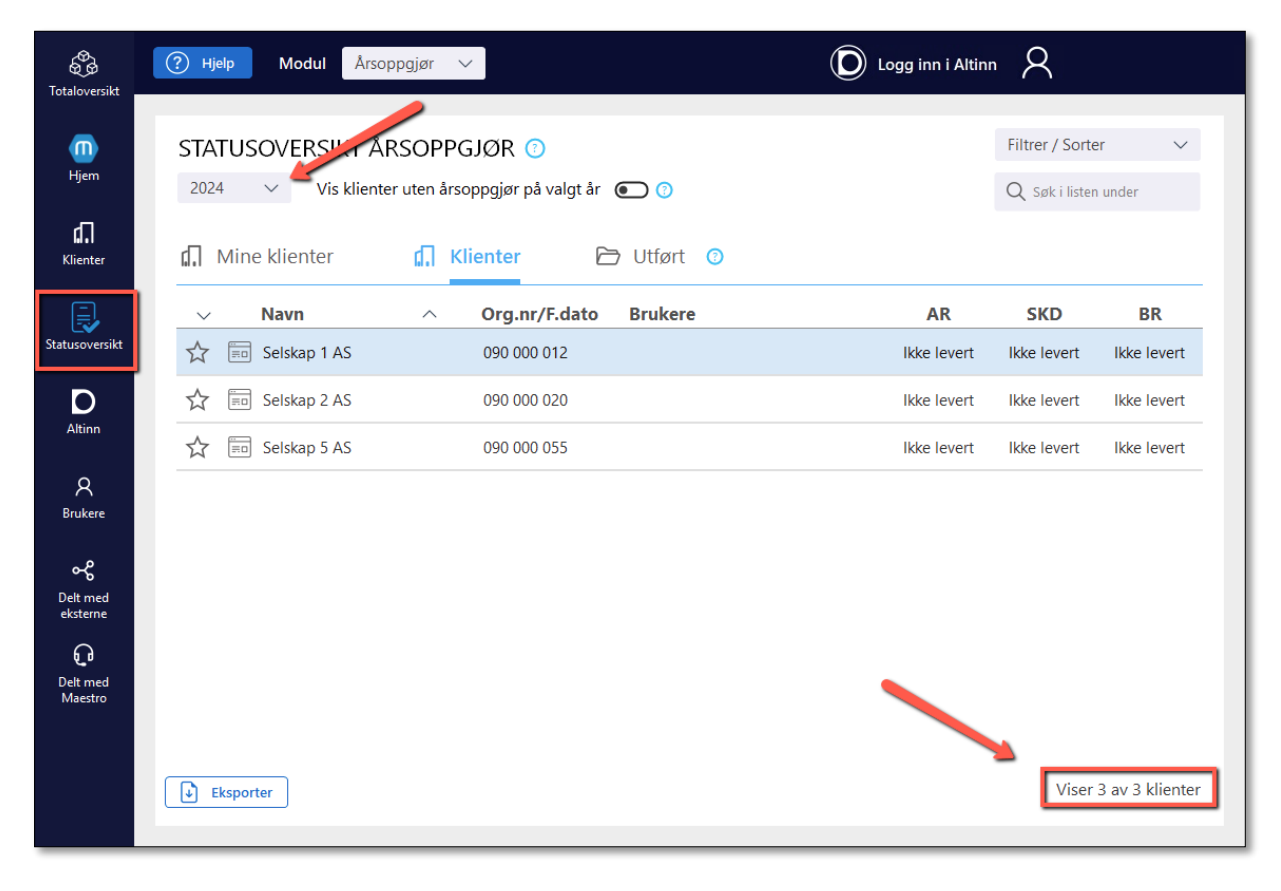

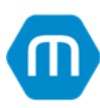

# 6. Regnskapsintegrasjon

Estimert tidsbruk: 1-2 minutter per klient.

Alle brukere kan opprette regnskapsintegrasjon i Maestro.

Instruksjonsvideo: Regnskapsintegrasjon

1. Finn frem aktuell klient (enten ved søk, eller gå til **Klienter** i venstremenyen og dobbeltklikk på riktig klient). Trykk på **Årsoppgjør** for å starte fagprogrammet Maestro Årsoppgjør.

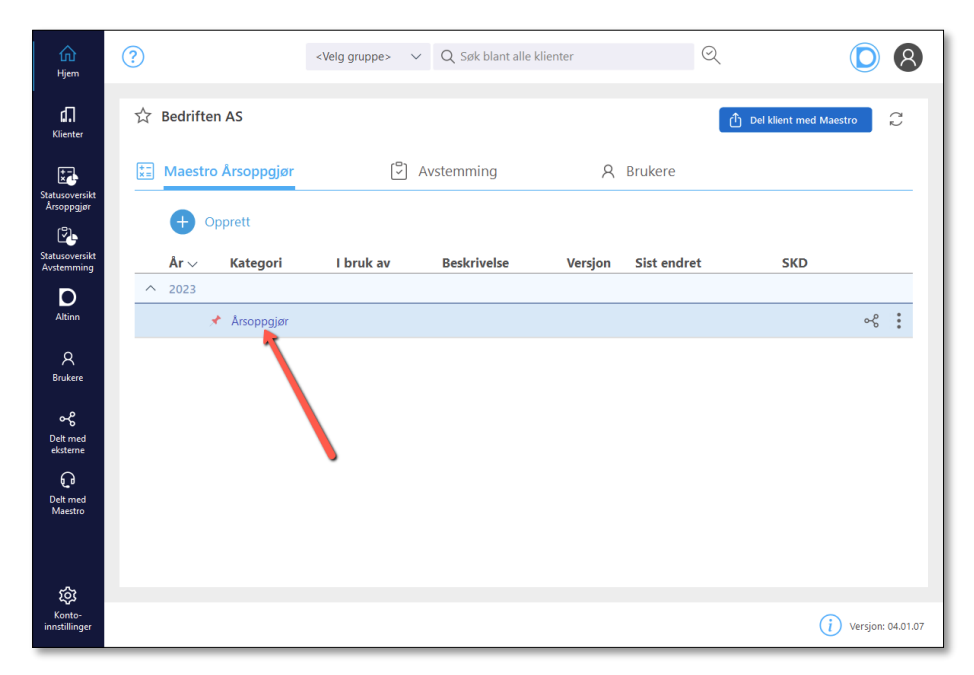

2. Trykk på knappen Fil øverst til venstre, og trykk så på Innstillinger:

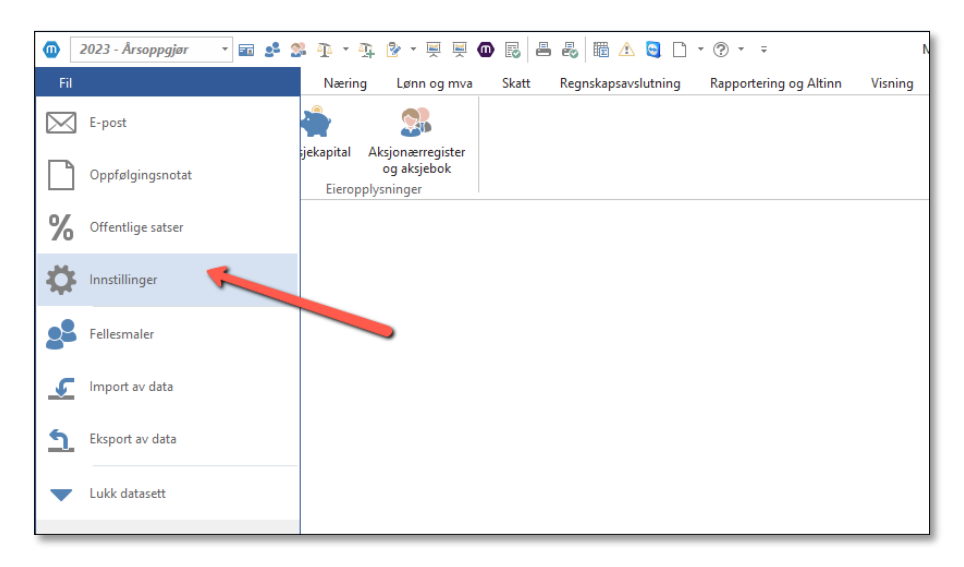

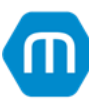

3. Da åpnes **Innstillinger** i et nytt vindu. Gå til Regnskapsintegrasjon i venstremenyen og trykk på det grønne plusstegnet for å opprette en ny regnskapsintegrasjon.

| 🔟 Maestro årsoppgjør brukeri   | nnstillinger —        |       |
|--------------------------------|-----------------------|-------|
| Generelt                       | 🌈 Integrasjonsoppsett |       |
| Skriver                        |                       |       |
| Lisensinformasjon              |                       |       |
| E-post                         | 1                     |       |
| Begrenset profil               |                       |       |
| Utskriftsoppsett               |                       |       |
| Overføring til Konsernregnskap |                       |       |
| Overføring fra Konsernregnskap | •                     |       |
| Standard kontoplanmal          |                       |       |
| Regnskapsintegrasjon           |                       |       |
| Signant                        |                       |       |
| Personvern                     |                       |       |
|                                |                       |       |
|                                |                       |       |
|                                |                       |       |
|                                |                       |       |
|                                |                       |       |
|                                |                       |       |
|                                |                       |       |
|                                | OK Autor              | Hielp |
|                                | OK AVDIYL             | njeip |

Se <u>Hjelpesidene våre</u> for detaljerte veiledninger:

| maestro                                                                                            | Maestro Årsoppgjør                                                   |       |
|----------------------------------------------------------------------------------------------------|----------------------------------------------------------------------|-------|
| ≣ ፼ Q                                                                                              | Navigering »Ingen emner over dette nivået«<br>Regnskapsintegrasjoner | < ~ > |
| Hva er Maestro Årsoppgjør?                                                                         | Sist oppdater: 01.02.2024                                            |       |
| <ul> <li>Hurtigstart Maestro Årsoppgjør</li> <li>Guider</li> <li>Regnskapsintegrasjoner</li> </ul> | Hjelpevideoer                                                        |       |
| Azets<br>Catacloud<br>Centiga                                                                      |                                                                      |       |
| <ul> <li>DNB Regnskap</li> <li>Duett</li> <li>Duett Økonomi</li> </ul>                             | Regnskapsintegrasjon                                                 |       |
| Generell databaseimport     Jeeves     Mamut                                                       | Regnskapssystem<br>24SevenOffice                                     |       |
| <ul> <li>Obos</li> <li>PowerOffice Go</li> </ul>                                                   | Azets                                                                |       |
| Sparebank 1 Regnskap Sparebank 1 Regnskap SR Bank                                                  | Catacloud<br>Centiga                                                 |       |
| Sumango Systima Regnskap                                                                           | DNB Regnskap                                                         |       |
| Tripletex Unimicro (tidl Uni Economy)                                                              | Duett Økonomi                                                        |       |
| Unimicro SMB Uni Økonomi                                                                           | Generell databaseimport                                              |       |
| Visma Business Visma Business NXT                                                                  | Mamut                                                                |       |
| Visma e-Accounting Visma Financials                                                                | Obos<br>Poweroffice Go                                               |       |
| Visma Global Xledger                                                                               | <u>Sparebank 1 Regnskap</u><br>Sparebank 1 Regnskap SR               |       |
| Xledger med periode og bilag Zirius                                                                | <u>Bank</u><br>Sumango                                               |       |

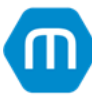

# 7. Hent fra nett: Selskapsopplysninger, Skattemelding og Aksjonærregisteroppgave

Estimert tidsbruk: 10-15 minutter per klient.

### 7.1 Selskapsopplysninger

Gå til **Firma og eiere > Klientopplysninger**. Trykk på **Hent fra nett** i øverste menylinje. Da åpnes en veiviser i et nytt vindu. Fyll ut organisasjonsnummer og la det stå «Ja» ved de to øverste spørsmålene. Følg veiviseren videre.

| 2023 - Årsoppgjør * Image: Second Second | 🔹 🎥 📭 • 🗛 🔮 •                                                                   | 🛒 🕕 🐻 📇 🛃 🛗 🔥 😋 🗋 🗸 🦁 🗸 🤿                                                                                                    | 022 <b>? 📧 _ 🗆 ×</b>                |
|----------------------------------------------------------------------------------------------------|---------------------------------------------------------------------------------|----------------------------------------------------------------------------------------------------|-------------------------------------|
| Fil Firma og eiere Regis                                                                                                    | strering Næring Lønn                                                            | og mva Skatt Regnskapsavslutning Rapportering og Altinn Visning                                                                         | 🥃 Start fjernstyring 🔘 Del          |
| Klientopplysninger<br>Firmaopplysninger                                                                                                    | Aksjekapital Aksjonæn<br>gaksji<br>Eieropplysninger                             | sgister<br>bok<br>Klientopplysninger 🗵 🗆 🗙                                                                                              |                                     |
| Utskrift Generelt<br>Om selskapet<br>Generelt                                                                                                    | Andre Kun<br>funksjoner skatt<br>Andre funksjoner<br>Selskap - generelt<br>Navn |                                                                                                    |                                     |
| Adresse og kontakt<br>Annet<br>Regnskap og skatt<br>Regnskap og revisjon<br>Næring                                                                                                    | Klientnummer C<br>Selskapstype A<br>Organisasjonsnummer<br>Fødselsnummer        | Import tra breg Denne veiviseren henter enhetsrolleopplysninger fra Brønnøysundregistrene                                               |                                     |
| Skatt<br>Andre skjema<br>Personer<br>Kontaktpersoner<br>Underskrifter<br>Styremedlemmer                                                                                                    | Stiffelsesdato C                                                                | Organisasjonsnummer Skal enhetsopplysninger importeres?  Ja Nei Skal roller importeres?  Ja Nei Skal florfardsta fra Altinn importeres? |                                     |
|                                                                                                    |                                                                                 | Ja                                                                                                    |                                     |
|                                                                                                    |                                                                                 |                                                                                                    | <tilbake neste=""> Avbryt</tilbake> |

**Hva importeres**: Selskapsnavn, stiftelsesdato, bransjekode, adresse, postadresse mv. hentes fra Brønnøysundregistrene. I tillegg opprettes alle styremedlemmer og andre kontaktpersoner (regnskapsfører, revisor) i Personregisteret i Maestro, og blir tildelt roller i **Firma og eiere > Klientopplysninger > Styremedlemmer** og **Firma og eiere > Klientopplysninger > Kontaktpersoner**.

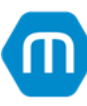

### 7.2 Preutfylt aksjonærregisteroppgave

Gå til **Firma og Eiere > Aksjekapital > Hent fra Altinn > Hent preutfylte verdier fra Altinn**. En veiviser åpnes i et nytt vindu. Følg veiviseren for å importere den preutfylte aksjonærregisteroppgaven.

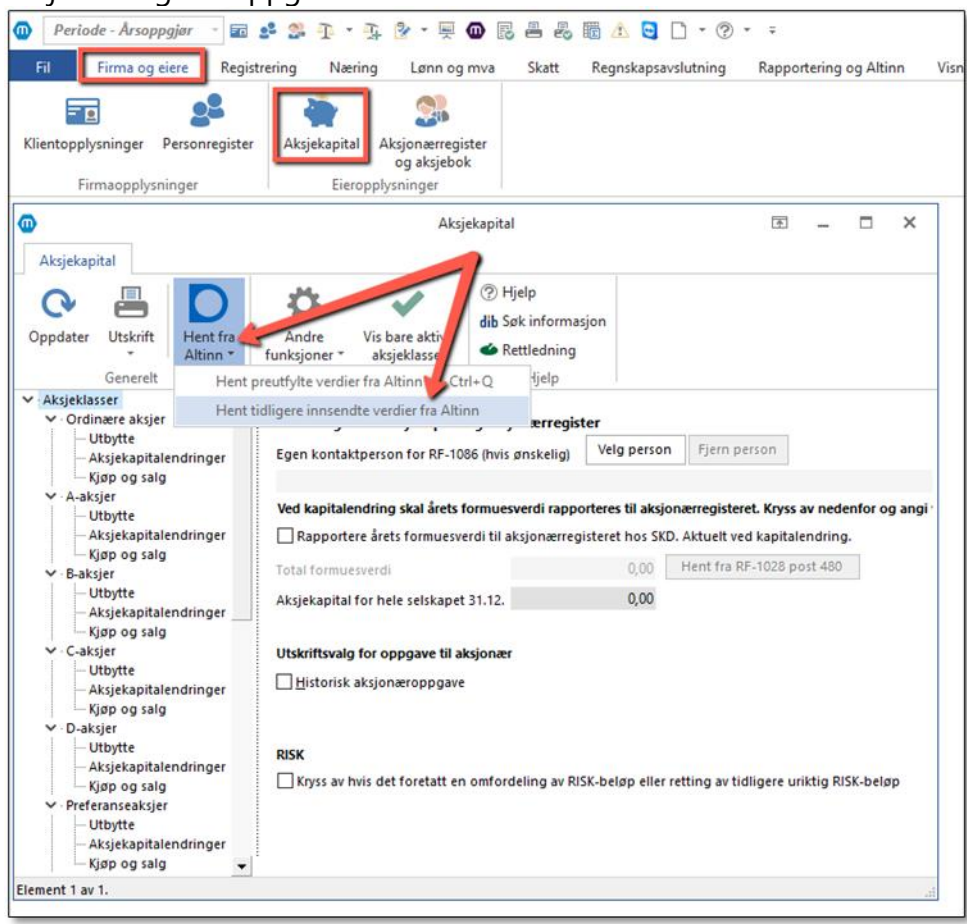

**Hva importeres**: Alle aksjonærer opprettes i **Personregisteret** og **Aksjonærregisteret**. Det opprettes en IB-linje i Aksjekapital "Oppsummering for alle tidligere transaksjoner/aksjekapitalendringer". Det er ikke mulig å importer historikk tilbake i tid, ønsker man full historikk.

### 7.3 Fjorårsdata fra Skattemeldingen

Gå til **Firma og Eiere > Klientopplysninger > Hent fjorårstall**. En veiviser åpnes i et nytt vindu. Følg veiviseren for å importere fjorårsdata fra skattemelding og næringsspesifikasjon.

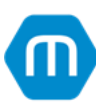

| Fil                               | Firma og eiere                                               | Regist              | rering                            | Skattemelding                        | , Løn                    | n og mva                   | Reg            | nskapsavslutning    | Rapportering | og Altinn |  |
|-----------------------------------|--------------------------------------------------------------|---------------------|-----------------------------------|--------------------------------------|--------------------------|----------------------------|----------------|---------------------|--------------|-----------|--|
| Klientopplysninger                |                                                              |                     | Aksjel                            | kapital Aksjon<br>og aks<br>Eieropi  | aærregiste<br>sjeeierbol | er Pas<br>c stella         | s og<br>v barn |                     |              |           |  |
| ₽ q                               |                                                              | 1                   |                                   |                                      |                          |                            |                |                     |              |           |  |
| 0                                 |                                                              |                     | Klientopplysninger                |                                      |                          |                            |                |                     |              |           |  |
| Utskrif                           | ft Import<br>Genere                                          | Hent<br>orårstall f | Hent<br>Tra nett                  | Andre<br>funksjoner *<br>Andre funks | Kun<br>skatt<br>joner    | <b>?</b><br>Hjelp<br>Hjelp |                |                     |              |           |  |
| Om selskapet                      |                                                              |                     | Selskap - generelt                |                                      |                          |                            |                |                     |              |           |  |
| Gener<br>Adres<br>Annet<br>Regns  | Generelt<br>Adresse og kontakt<br>Annet<br>Regnskap og skatt |                     |                                   | nmer<br>type                         | Maestro<br>0<br>AS       | • Soft AS                  | Aksjesel       | skap                |              |           |  |
| Regns<br>Skatte<br>Andre          | kap og revisjon<br>melding<br>opplysninger                   |                     | Fødselsn<br>Bransje<br>Stiftelses | ummer                                | 58.290                   | <br><br>988 •              | Utgivels       | se av annen program | vare         |           |  |
| Perso<br>Konta<br>Under<br>Styren | <b>ner</b><br>ktpersoner<br>skrifter<br>nedlemmer            |                     |                                   |                                      |                          |                            |                |                     |              |           |  |

**Hva importeres**: Alle Saldoavskrivninger, Lineære avskrivninger og Ikke-avskrivbare driftsmidler med IB-verdier, Gevinst- og tapskonto med IB-verdier, Næringer (ENK) og Tømmerkonto med IB-verdier (ENK).

#### Kontrollpunkter!

Lag en sjekkliste hvor det enkelt kan hukes av for "Utført" etter hver import.

Ha utskrift av fjorårets innsendte "RF-1086 Aksjonærregisteroppgave" tilgjengelig. Gå til **Firma og eiere > Aksjekapital > Utskrift**, og kontroller at fjorårets UB-kolonne stemmer med årets IB-kolonne i post 1-6.

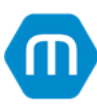

Gå til **Skattemelding > Resultat, forskjeller og inntekt > Skattepliktig inntekt** og fyll inn tall i tabellen i post «Fremført underskudd fra tidligere år» dersom dette er aktuelt. Trykk på den lille pilen til venstre, da åpnes en tabell. Trykk på **Opprett** for å opprette ny linje, her fylles år og beløp:

| Fil                    | Firma og e                                              | eiere Re                                                           | gistrering                                    | Skattemelding                                                   | Lønn og mva                               | Regnskapsav                               | /slutning l                           | Rapportering og             | Altinn V                |  |  |  |  |  |
|------------------------|---------------------------------------------------------|--------------------------------------------------------------------|-----------------------------------------------|-----------------------------------------------------------------|-------------------------------------------|-------------------------------------------|---------------------------------------|-----------------------------|-------------------------|--|--|--|--|--|
|                        |                                                         |                                                                    | อ้                                            |                                                                 | Α                                         | 000                                       | 品                                     |                             | k k                     |  |  |  |  |  |
| Selskapso              | pplysninger                                             | Resultat                                                           | t, forskjeller<br>inntekt                     | Balanse, formue<br>og egenkapital                               | Avskrivninger                             | Gevinst- og<br>tapskonto                  | Konsernbid                            | Irag Begrensi<br>av rentefr | ning Fina<br>adrag proc |  |  |  |  |  |
|                        |                                                         | Skatt                                                              | temelding og                                  | næringsspesifikasj                                              | ion                                       |                                           |                                       | 1                           | Tema                    |  |  |  |  |  |
| ₽ Q                    | 👼 Resu                                                  | ultat, forskje                                                     | ller og i >                                   |                                                                 |                                           | a mot utkast                              |                                       |                             |                         |  |  |  |  |  |
| Resultat               | ١.                                                      | •                                                                  | <b>Tips til u</b><br>Ved valider<br>mot under | <b>tfylling</b><br>ing kontrollerer Ska<br>skudd til fremføring | atteetaten oppgit<br>1 fra siste skatteoj | t fremførbart und<br>opgjør. Avvik vil re | lerskudd fra tio<br>esultere i valide | dligere år<br>eringsfeil.   |                         |  |  |  |  |  |
| ±                      | . 1                                                     | Kontroller derfor at disse verdiene er like.                       |                                               |                                                                 |                                           |                                           |                                       |                             |                         |  |  |  |  |  |
| forskjelle             | r 🗸                                                     | Frem vrt un                                                        | derskudd fra                                  | tidligere år                                                    |                                           |                                           |                                       |                             |                         |  |  |  |  |  |
| X                      |                                                         | + Oppret                                                           | t 💥 Slett                                     |                                                                 |                                           |                                           |                                       |                             |                         |  |  |  |  |  |
| Midlertidig            | ge<br>r                                                 | År                                                                 | Ubenyttet                                     | Koronatiltal                                                    | k Gjeld/akk                               | ord Anven                                 | dt R                                  | est                         |                         |  |  |  |  |  |
| Skatteplikt<br>inntekt | ig                                                      | Ingen linjer opprettet. Tast F5 eller Opprett-knapp for å opprette |                                               |                                                                 |                                           |                                           |                                       |                             |                         |  |  |  |  |  |
|                        |                                                         | Sum                                                                |                                               |                                                                 |                                           |                                           |                                       |                             |                         |  |  |  |  |  |
|                        |                                                         | 2024                                                               |                                               |                                                                 |                                           |                                           |                                       |                             |                         |  |  |  |  |  |
|                        |                                                         | Sum                                                                |                                               |                                                                 |                                           |                                           |                                       |                             |                         |  |  |  |  |  |
|                        | Oppnådd underhåndsakkord og gjeldsettergivelse i 2024 0 |                                                                    |                                               |                                                                 |                                           |                                           |                                       |                             |                         |  |  |  |  |  |
|                        |                                                         | Andel av un<br>motregnet f                                         | derhåndsakk<br>remført unde                   | ord og gjeldsetterg<br>rskudd fra tidligere                     | ivelse<br>år                              |                                           |                                       | 0                           |                         |  |  |  |  |  |
|                        |                                                         | Rest oppnå                                                         | dd underhån                                   | dsakkord og gjelds                                              | ettergivelse                              |                                           |                                       | 0                           |                         |  |  |  |  |  |
|                        |                                                         | Rest fremfø                                                        | rt underskud                                  | d fra tidligere år                                              |                                           |                                           |                                       |                             |                         |  |  |  |  |  |

Ha utskrift av fjorårets innsendte «Midlertidige forskjeller» tilgjengelig. Gå til **Skattemelding > Resultat, forskjeller og inntekt > Midlertidige forskjeller**, og kontroller verdier i fjorårets UB mot årets IB.

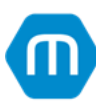

## 8. Excel-importer

Estimert tidsbruk: 20-30 minutter per klient.

Merk! Dette steget er valgfritt, det er også mulig å opprette manuelt i programmet.

l <u>Hjelpen vår</u> finnes det oppskrift og Excel-mal for å importere anleggsmidler inn i programmet. Man kan følge samme prinsipp for å importere:

- Eiendommer
- Verdipapirer
- Kjøp/salg-transaksjoner i aksjonærregisteret
- Saldobalanse
- Ev. andre skjermbilder: Sameiere i tredjepartsopplysningsskjema for sameie/borettslag, Opplysninger om betalinger i tredjepartsopplysningsskjema Pass og stell av barn, Posteringer (**NB!** Tredjepartsopplysningsskjema for sameie/borettslags og Pass og stell av barn har også en «Hent fra Altinn»-knapp, hvor man kan importere fra Altinn).

Man lager sine egne importmaler, se eksempel under hvordan man lager en importmal i Verdipapirregisteret, samme metode brukes for andre registre.

Fordelen med å bruke en importmal fra Maestro, er at ved import vil kolonneoverskriftene falle på plass automatisk. Har man Excel-eksporter fra andre systemer man heller vil bruke må man selv passe på å fortelle Maestro hva innholdet er i de forskjellige kolonnene.

### 8.1 Lage importmal Verdipapirregister

Gå til **Registrering > Verdipapirer.** Trykk på det grønne plusstegnet **Opprett** i øverste menylinje, og opprett «Verdipapir 1»:

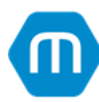

| Fil Fir                   | ma og eiere   | Registrering                     | Skattemeldin                                   | g Lønn og m                        | va Regnskapsa                                    | vslutning                      | Rapporterin                      |  |
|---------------------------|---------------|----------------------------------|------------------------------------------------|------------------------------------|--------------------------------------------------|--------------------------------|----------------------------------|--|
| Saldobalanse<br>Kontoplan | Posteringer   | Reklassifise Revisjonso Regnskap | eringer 🗮 Va<br>🖿 Fo<br>mråder 🔭 🔛 Ko          | rer<br>rdringer<br>nsernfordringer | Eiendommer og<br>anleggsmidler *<br>Driftsmidler | Verdipap                       | irer Tilbake<br>3'<br>Verdipapir |  |
| PQ                        | 🖉 Verdipapire | r                                | ×                                              |                                    |                                                  |                                |                                  |  |
| (D)<br>Verdipar           |               |                                  |                                                |                                    |                                                  | Ve                             | rdipapirregis                    |  |
| +*                        | ۵             |                                  | <u>۲</u>                                       | $\bigcirc$                         | <b>Ö</b>                                         | 6                              | ?                                |  |
| Opprett SI<br>Elementer   | ett Utskrif   | t Import                         | Eksport Henting<br>form<br>Gen. elt            | g av verdipapirer<br>nuesverdier * | Andre<br>funksjoner *<br>Andre fun               | 3%<br>tilbakeføring<br>ksjoner | <b>Hjelp</b><br>Hjelp            |  |
| Søk                       |               |                                  | Selskapsin.                                    |                                    |                                                  |                                |                                  |  |
| Firmanavn<br>Verdipapir   | 1             | Ut<br>0                          | Org.nummer<br>Firmanavn<br>Forretningskont     | Verdipapir 1                       | G ISIN                                           |                                | B;                               |  |
|                           |               |                                  | Land (                                         |                                    | orge                                             |                                |                                  |  |
|                           |               |                                  | Notegruppe                                     | <ingen></ingen>                    |                                                  |                                | <b>-</b> G                       |  |
|                           |               |                                  | Verdipapirtype                                 | Aksje                              |                                                  |                                | • V                              |  |
|                           |               |                                  | Spes. til RF-1359 Aksjer (og egenkapitalbevis) |                                    |                                                  |                                |                                  |  |
|                           |               |                                  | Skatteplikt                                    |                                    |                                                  | Dat                            | tarcalskap ti                    |  |

Trykk på **Eksport** i øverste menylinje:

| Fil                  | Firma og e        | iere Registrering             | Skat                | temelding                                             | Lønn og m                     | va Regnskapsav                                   | slutning R         | Rapporte              | ering og       |
|----------------------|-------------------|-------------------------------|---------------------|-------------------------------------------------------|-------------------------------|--------------------------------------------------|--------------------|-----------------------|----------------|
| Saldobala<br>Kontopl | inse Poster<br>an | inger 🛛 Revisjons<br>Regnskap | seringer<br>områder | <ul> <li>Varer</li> <li>Ford</li> <li>Kons</li> </ul> | ringer<br>ernfordringer       | Eiendommer og<br>anleggsmidler *<br>Driftsmidler | Verdipapire<br>Ve  | er Tilba<br>erdipapir | akeførin<br>3% |
| ΡQ                   | 🛒 Verdi           | papirer                       | ×                   |                                                       |                               |                                                  |                    |                       |                |
| Verdip               | apirer            |                               |                     |                                                       |                               |                                                  | Verd               | ipapirre              | gister         |
| +                    | ×                 | <b>.</b>                      | <u>۹</u>            | <u> </u>                                              |                               | Ċ.                                               | 6                  | ?                     |                |
| Opprett              | Slett I           | Utskrift Import               | Eksport             | Henting a<br>formu                                    | v verdipapirer<br>esverdier * | Andre<br>funksjoner * t                          | 3%<br>ilbakeføring | Hjelp                 |                |
| Elem                 | enter             |                               | Genere              | lt                                                    |                               | Andre funi                                       | sjoner             | Hjelp                 |                |
| Søk                  |                   |                               | Selskap             | sinfo                                                 |                               |                                                  |                    |                       |                |
| Firmar               | navn              | Ut                            | Org.nu              | mmer                                                  |                               | S ISIN .                                         |                    |                       | Børsno         |
| Verdip               | oapir 1           | 0                             | Firmana             | inaskontor                                            | veruipapii 1                  |                                                  |                    |                       | Eirmaa         |
|                      |                   |                               |                     |                                                       | L                             |                                                  |                    |                       |                |

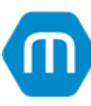

Maestro produserer nå et Excel-ark med alle kolonner som er mulig å fylle og importere inn igjen:

| 🚺 Lagi       | re au                                                                                            | itomatisk 🔵  | ) 🖪 🎝 • ୯ -                             | <u>⊪</u> ∠ ⊽ I        | Data591_Verdi | papirer 🔿 I    | Public* • l | .agret i denne PC-e   | nv P                       | Søk                                            |                      |                       |                                                                                                    |                        | <b>(</b> ) -   | - 0         | ×     |
|--------------|--------------------------------------------------------------------------------------------------|--------------|-----------------------------------------|-----------------------|---------------|----------------|-------------|-----------------------|----------------------------|------------------------------------------------|----------------------|-----------------------|----------------------------------------------------------------------------------------------------|------------------------|----------------|-------------|-------|
| Fil          | Fil Hjem Sett inn Sideoppsett Formler Data Se gjennom Visning Automatiser Utvikler Hjelp 🖓 Del 🗸 |              |                                         |                       |               |                |             |                       |                            |                                                |                      |                       |                                                                                                    | Del 🗸                  |                |             |       |
| Lim<br>inn ~ | ¥<br>[] ·                                                                                        | Calibri      | ->[11 -> A<br>2 ->   ⊞ ->   <u>4</u> -> | × a ≡<br><u>A</u> ~ ≡ |               | 8~~ 8<br>≣ ≖ E | ¢ S         | tandard<br>≅ - % ∞∞ 5 | → ■ Be<br>→ ₩ Fo<br>→ ☆ Ce | tinget formate<br>rmater som ta<br>Ilestiler ~ | ring ~ 🦉<br>bell ~ 🎽 | Sett inn 👻<br>Slett 👻 | $\begin{array}{cccc} & & & & \\ & & & & \\ & & & \\ & & & & \\ & & & \\ & & & \\ & & & \\ & & & & \\ & & & \\ & & & \\ & & & \\ & & & \\ & & & \\ & & & \\ & & & \\ & & $ | Søk etter<br>og merk * | Følsomhet<br>v | Tillegg     |       |
| Utklippst    | avle                                                                                             | ۲ <u>م</u>   | Skrift                                  | ۲ <sub>N</sub>        | Juste         | ring           | ۲y          | Tall                  | L2                         | Stiler                                         |                      | Celler                | Redigeri                                                                                                    | ng                     | Følsomhet      | Tillegg     |       |
| A1           |                                                                                                  |              | $f_x \sim OrgNr$                        |                       |               |                |             |                       |                            |                                                |                      |                       |                                                                                                    |                        |                |             | ~     |
| A            | В                                                                                                | С            | D                                       | E                     | F             | G              | н           | 1                     | J.                         | к                                              | L                    | М                     | N                                                                                                    | 0                      |                | Р           |       |
| 1 OrgNr      | ISIN                                                                                             | N Firmanavn  | Forretningskontor                       | Børsticker            | Børsnotert    | Landkode       | Gruppe      | Verdipapirtype        | Spesifikasjon              | VPS-konto                                      | Obligasjons          | år Beholdnin          | g Snitt kostpris                                                                                                    | Sum kostpr             | is Gev/tap     | urealiserte | e Gev |
| 2            | Ī                                                                                                | Verdipapir 1 |                                         |                       | USANN         | NOR            |             | Aksje                 | AKS                        |                                                |                      | 0                     | 0 0                                                                                                    |                        | 0              |             | ð     |
| 3            |                                                                                                  |              |                                         |                       |               |                |             |                       |                            |                                                |                      |                       |                                                                                                    |                        |                |             |       |
| 4            |                                                                                                  |              |                                         |                       |               |                |             |                       |                            |                                                |                      |                       |                                                                                                    |                        |                |             |       |
| 5            |                                                                                                  |              |                                         |                       |               |                |             |                       |                            |                                                |                      |                       |                                                                                                    |                        |                |             |       |
| 6            |                                                                                                  |              |                                         |                       |               |                |             |                       |                            |                                                |                      |                       |                                                                                                    |                        |                |             |       |
| 7            |                                                                                                  |              |                                         |                       |               |                |             |                       |                            |                                                |                      |                       |                                                                                                    |                        |                |             |       |
| 8            |                                                                                                  |              |                                         |                       |               |                |             |                       |                            |                                                |                      |                       |                                                                                                    |                        |                |             |       |
| 9            |                                                                                                  |              |                                         |                       |               |                |             |                       |                            |                                                |                      |                       |                                                                                                    |                        |                |             |       |

Merk! Ikke alle kolonner er obligatoriske eller hensiktsmessige å fylle.

Det er ikke noe i veien for å teste seg litt frem, men dupliser gjerne datasettet for å lage en kopi før testing. Det er ingen begrensning i antall ganger man kan importere eller slette.

## 9. Veien videre

Sjekk ut innholdet på vår <u>YouTube-kanal</u> og <u>Hjelpesidene</u> våre, her finner man guider og veiledninger ment for både nye og erfarne brukere.

Kurs kan bestilles via <u>hjemmesiden vår</u>, eller ta kontakt med oss på e-post <u>kurs@maestro.no</u>.

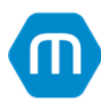